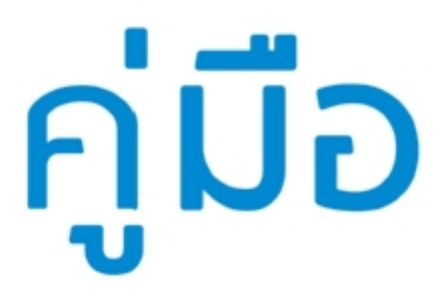

## การจัดการระบบสารบรรณอิเล็กทรอนิกส์

จังหวัดสระบุรี

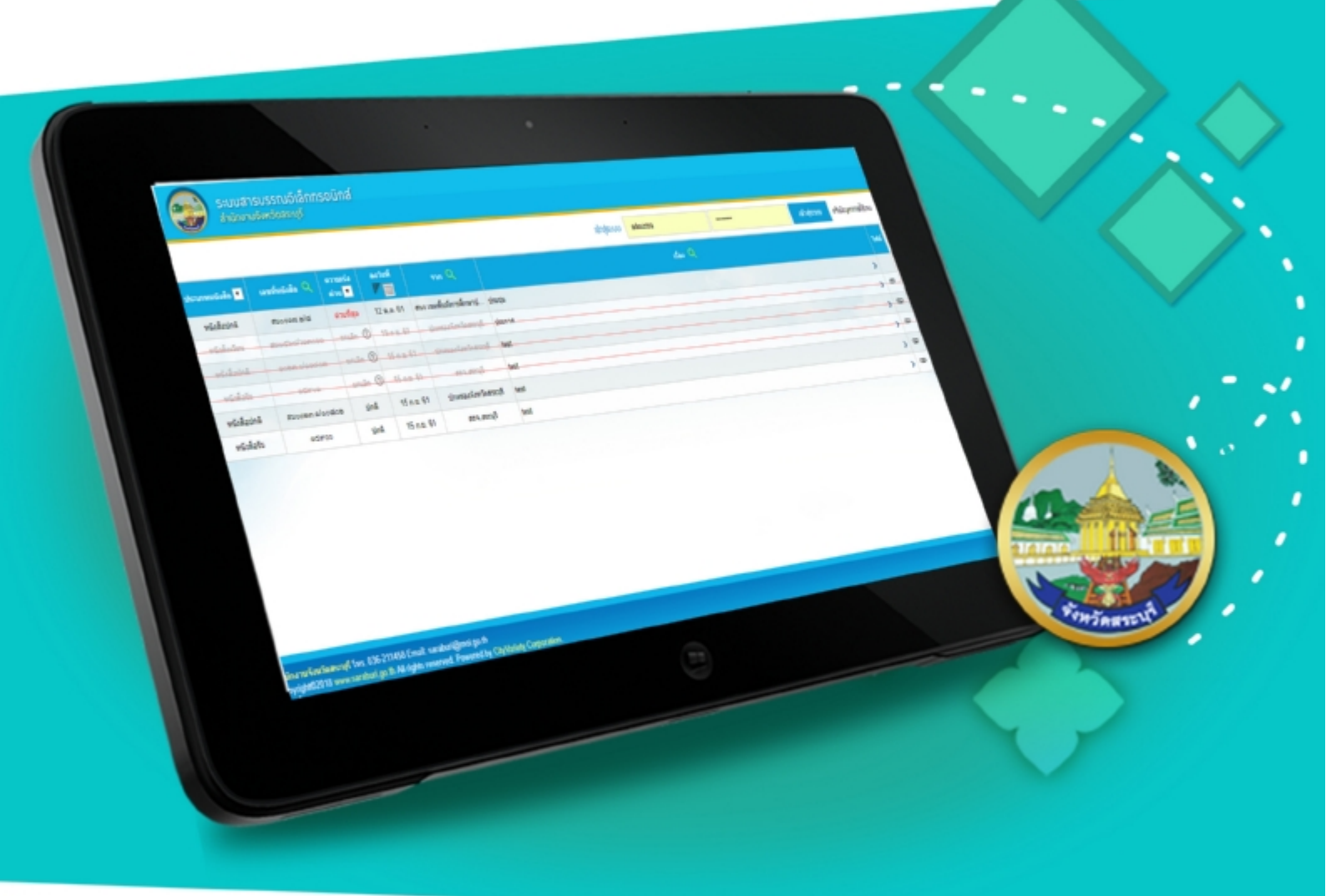

<mark>สຳหรับ</mark> <sup>ເຈ້າหน้าที่ดูแลเว็บไซต์</sup> Step by Step

### มีปัญหาการใช้งานติดต่อได้ที่ ฝ่ายดูแลลูกค้า

- Tel : 074-559-304, 074-429-992, 086-4908961
- Fax : 074-559-305
- Mail : cvhatyai@gmail.com

จัดทำโดย บริษัท ซิตี้วาไรตี้ คอร์เปอเรชั่น จำกัด

หน้า 17

#### สารบัญ

#### <u>ส่วนที่ 1 ขั้นตอนสำหรับผู้ใช้หน่วยงานภายในจังหวัด</u>

เมนูสำหรับดูแลข้อมูลระบบการเพิ่มสมาชิก

| หน้าจอเข้าสู่ระบบ (Login)                                             | หน้า 1  |
|-----------------------------------------------------------------------|---------|
| เมนูสำหรับดูแลข้อมูลระบบการเพิ่มหนังสือรับ                            | หน้า 2  |
| เมนูสำหรับดูแลข้อมูลระบบการเพิ่มหนังสือออก                            | หน้า 6  |
| เมนูสำหรับดูแลข้อมูลระบบการเพิ่มหนังสือทะเบียนคุม                     | หน้ำ 10 |
| เมนูสำหรับดูแลข้อมูลการตรวจสอบสถานะผู้ที่เปิดอ่านหนังสือและการตอบกลับ | หน้ำ 13 |
| เมนูสำหรับดูแลข้อมูลระบบการเพิ่มหนังสือเข้า                           | หน้ำ 14 |
| <u> ส่วนที่ 2 ขั้นตอนสำหรับเจ้าหน้าที่แอดมิน</u>                      |         |
| หน้าจอเข้าสู่ระบบ (Login)                                             | หน้า 15 |
| เมนูสำหรับดูแลข้อมูลระบบการเพิ่มหน่วยงาน                              | หน้า 16 |

## ขั้นตอนสำหรับผู้ใช้หน่วยงานภายในจังหวัด

1.1 เข้าผ่านหน้าเว็บไซต์ <u>http://edocument-sri.thailocallink.com/</u> โดยการล็อคอินเพื่อเข้าสู่ระบบ

| ระบบสารบรรณอิเล็กทรอนิกส์<br>สำนักงานจังหวัดสระบุรี                              |                                                                     |                   |             |                    |
|----------------------------------------------------------------------------------|---------------------------------------------------------------------|-------------------|-------------|--------------------|
|                                                                                  | เข้าสู่ระบบ Username                                                | Password          | เข้าสู่ระบบ | แว้มปัญหาการใช้มาน |
| ประเภทเนิงสือ แทที่หนิงสือ Q ตรามหร่อ เองรับนี้ ราก<br>ต่าน ▼<br>กรอกชื่อผู้ใช้ไ | นการเข้าระบบ<br>ม <sub>ีมีขมุล -</sub><br>กรอกรหัสผ่านในการเข้าระบบ | 5.04              |             | ไฟส์               |
|                                                                                  | คลิกเข                                                              | พื่อเข้าสู่ระบบ / |             |                    |

#### เมนูสำหรับดูแลหนังสือรับและเพิ่มหนังสือเข้าสู่ระบบ

เมื่อคลิกเข้าไปแล้วจะแสดงรายละเอียดดังนี้

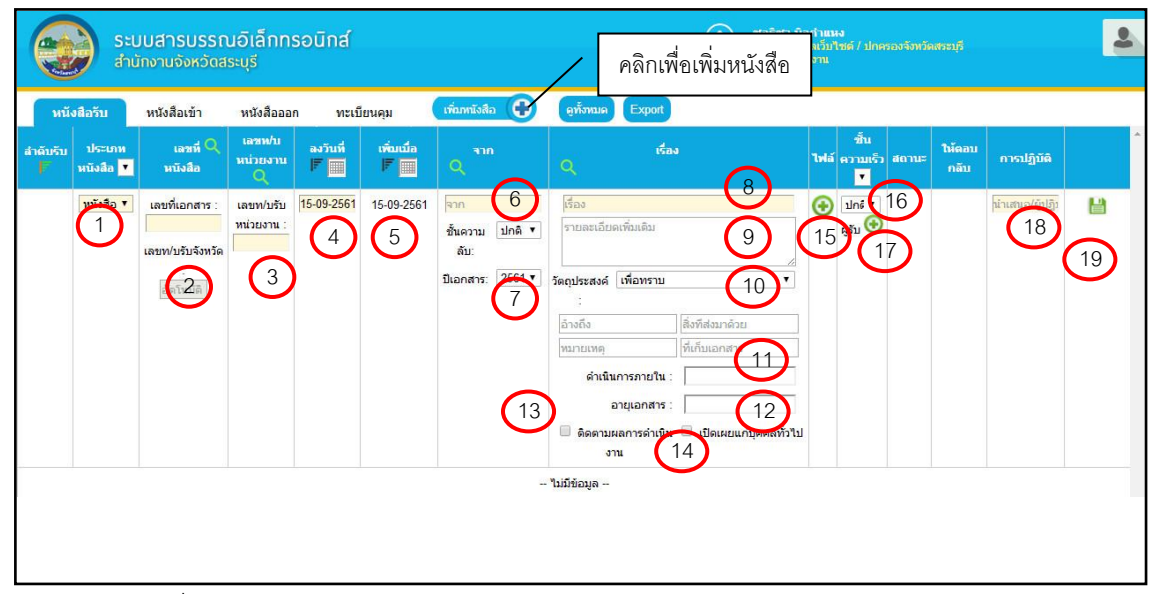

- 1. คลิกเพื่อเลือกประเภทของหนังสือ
- 2. ระบุเลขที่ของเลขที่เอกสาร
- 3. ระบุเลขที่ของหน่วยงาน
- 4. คลิกเพื่อลงวันที่
- 5. โชว์วันที่เพิ่ม
- 6. ระบุจากหน่วยงานและระบุชั้นลับ
- 7. ระบุปีเอกสาร
- 8. ระบุชื่อเรื่องของเอกสาร
- 9. ระบุรายละเอียดเพิ่มเติม
- 10. คลิกเพื่อเลือกวัตถุประสงค์
- 11. คลิกเพื่อเลือกวันที่ดำเนินการภายใน
- 12.คลิกเพื่อเลือกวันที่อายุของเอกสาร
- 13.คลิกเลือกหากต้องการติดตามผลการดำเนินงาน
- 14.คลิกเลือกหากต้องการเปิดเผยหนังสือสั่งการแก่บุคคลทั่วไป
- 15.คลิกเพื่อแนบไฟล์เอกสาร
- 16.คลิกเพื่อเพิ่มชั้นความเร็ว
- 17.คลิกเพื่อเลือกผู้รับ
- 18.ระบุขั้นตอนการปฏิบัติ
- 19.บันทึกข้อมูล

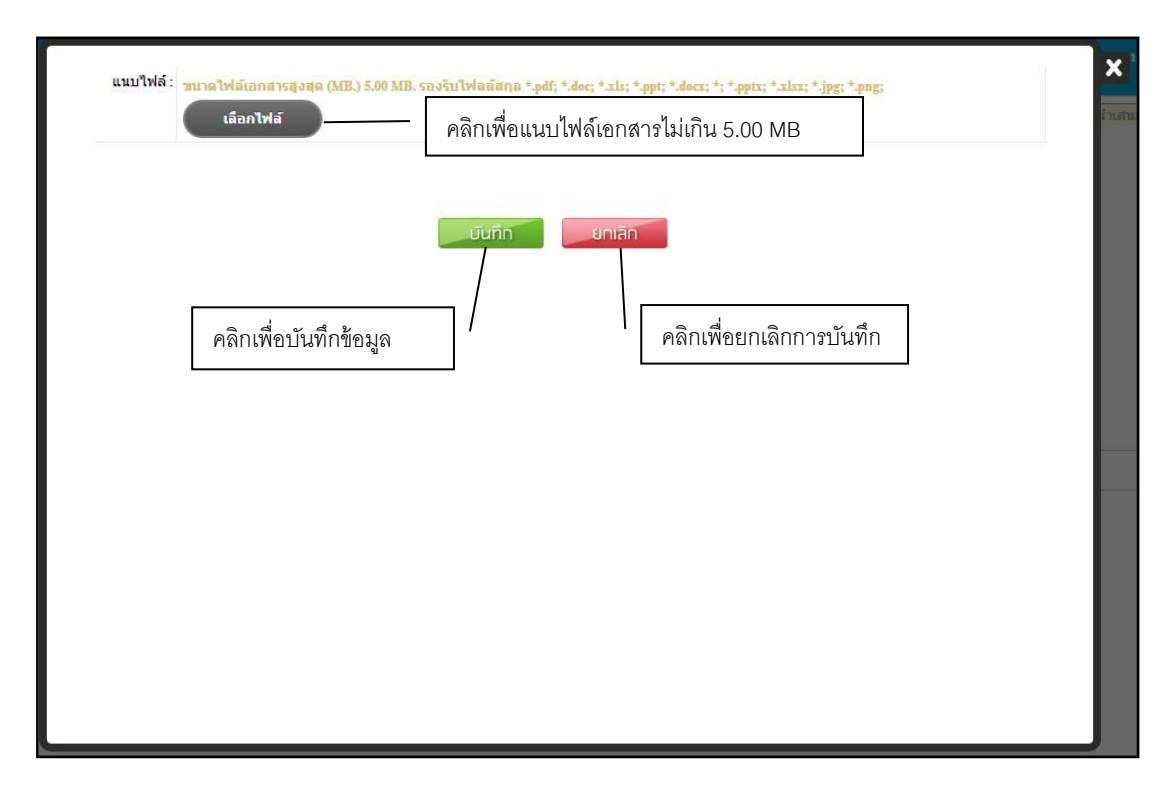

#### หมายเลข 15 เมื่อคลิกแนบไฟล์จะแสดงหน้าต่าง ดังนี้

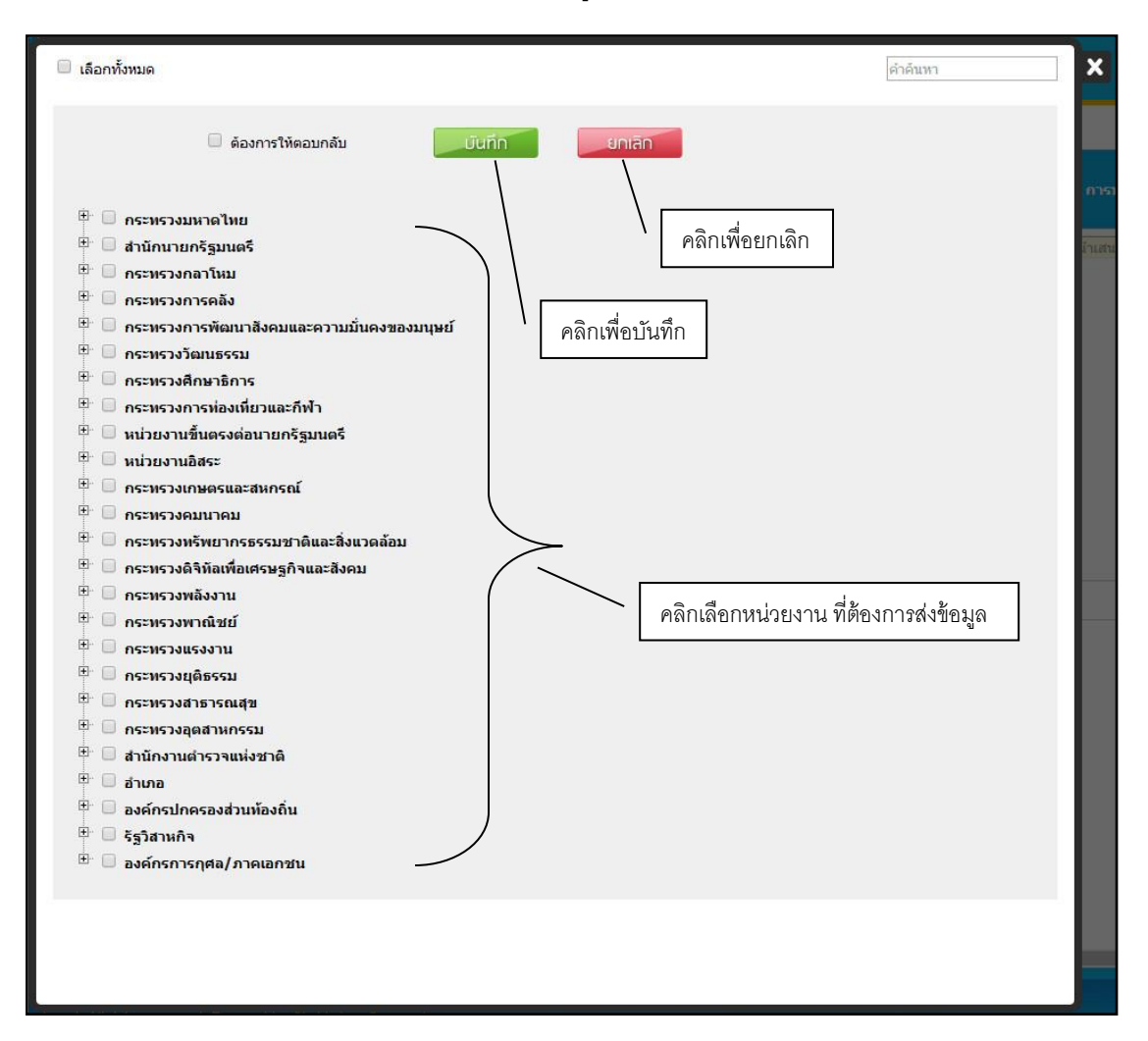

หมายเลข 17 เมื่อคลิกเพิ่มผู้รับจะแสดงหน้าต่าง ดังนี้

#### เมื่อบันทึกข้อมูลเรียบร้อยแล้ว ในเมนูหนังสือรับจะแสดงข้อมูล ดังนี้

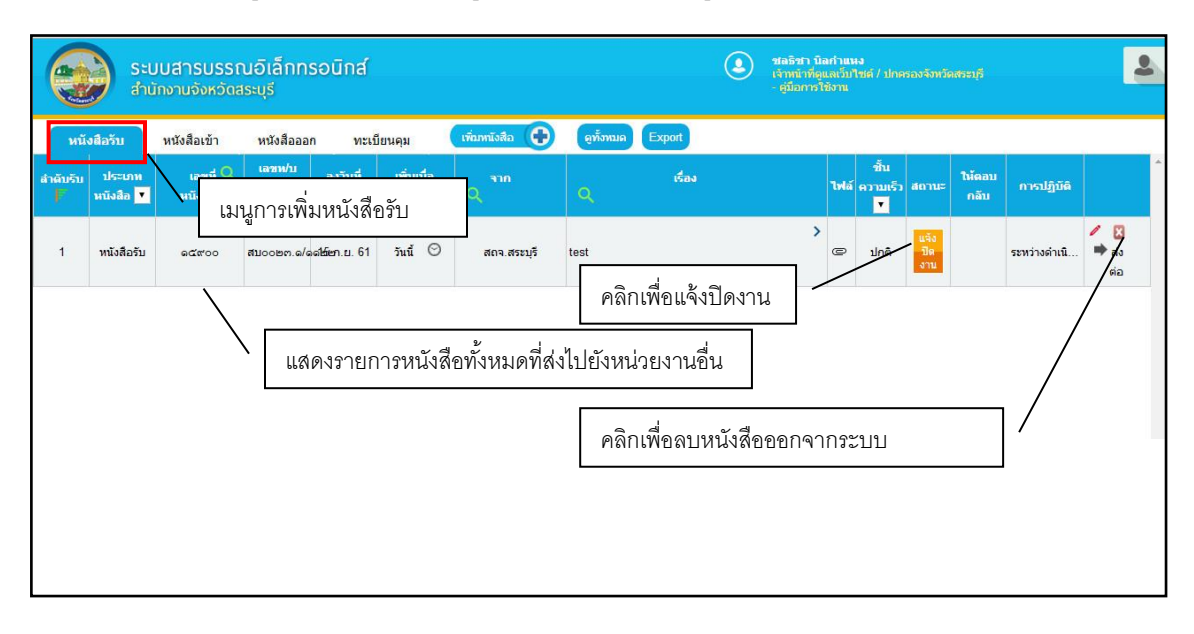

#### เมนูสำหรับดูแลหนังสือออกและเพิ่มหนังสือเข้าสู่ระบบ

เมื่อคลิกเข้าไปแล้วจะแสดงรายละเอียดดังนี้

|          | ระบบสารบร<br>สำนักงานจังหะ | รรณอิเล็กทรอนิก<br>วัดสระบุรี                                                  | าส์                                                                                       |                                                                        |                                                                                                    | คลิกเพื่                         | อเพิ่มหนังสือ                  | <b>่าแหง</b><br>แว็บไซด์ / ปกค<br>ภาม |                 |                            |        | 2        |
|----------|----------------------------|--------------------------------------------------------------------------------|-------------------------------------------------------------------------------------------|------------------------------------------------------------------------|----------------------------------------------------------------------------------------------------|----------------------------------|--------------------------------|---------------------------------------|-----------------|----------------------------|--------|----------|
| หนังส์   | อรับ หนังสือเข้า           | หนังสือออก                                                                     | ทะเบียนคุม                                                                                | เพื่อภทโงสือ 🤂                                                         | ดูทั้งหมด                                                                                                    | Export                           |                                |                                       |                 |                            |        |          |
| สำดับส่ง | ประเภทหนังสือ 🔻            | เลขที่หบังสือ Q                                                                |                                                                                           | <sub>เรื่อง</sub> Q                                                    |                                                                                                    |                                  | การปฏิบัติ                     | เพิ่มเมือ<br> F                       | องวันที่<br> ₹  | ชั้น<br>ไฟล์ ความเร็ว<br>T | ຜູ້ຈັນ | ^        |
| -        | พนังสือปกติ 🔻              | 200) ⊔5⊔45056<br>/ Enter<br>20200 JU: Unē ▼<br>700000<br>20201 V: 20201 ▼<br>4 | (รื่อง<br>รายละเอียดเพิ่ม<br>วัตถุประสงค์ : [<br>อ้างถึง<br>พมายเหตุ<br>ดำเ<br>อิลดคามผลก | เดิม<br>เพื่อทราบ<br>เห็นการภายใน :<br>อายุเอกสาร :<br>ารล่าเนินงาร 12 | 6<br>(มา 6)<br>(มา 6)<br>(มา 7)<br>(มา 7)<br>(ม) 7)<br>(ม) 7)<br>()<br>()<br>()<br>()<br>()<br>()<br>()<br>()<br>()<br>()<br>()<br>()<br>() | 5<br>7 т<br>8<br>10<br>елезийзТы | ห้าเสนอ/ผู้ปฏิบัติ<br>โทรศักระ | 15 n.tl. 61⊖                          | 15 n.⊔. 61<br>⊘ | • una 14                   |        | <b>D</b> |
|          |                            |                                                                                |                                                                                           |                                                                        | - ไม่มีข้อมูล                                                                                                    |                                  |                                |                                       |                 |                            |        |          |
|          |                            |                                                                                |                                                                                           |                                                                        |                                                                                                    |                                  |                                |                                       |                 |                            |        |          |

- 1. คลิกเพื่อเลือกประเภทของหนังสือ
- 2. ระบุเลขที่ของหนังสือ
- 3. คลิกเพื่อเลือกระดับชั้นความลับของหนังสือ
- 4. คลิกเพื่อเลือกปีของหนังสือ
- 5. ระบุชื่อเรื่อง
- 6. ระบุรายละเอียดเพิ่มเติม
- 7. คลิกเพื่อเลือกวัตถุประสงค์
- 8. ระบุข้อมูลเพิ่มเติม (อ้างถึง, สิ่งที่ส่งมาด้วย, หมายเหตุ, ที่เก็บเอกสาร)
- 9. คลิกเพื่อเลือกวันสิ้นสุดการดำเนินการ
- 10. คลิกเพื่อเลือกวันหมดอายุของหนังสือ
- 11. คลิกเลือกหากต้องการติดตามผลการดำเนินงาน
- 12. คลิกเลือกหากต้องการเปิดเผยหนังสือสั่งการแก่บุคคลทั่วไป
- 13.ระบุขั้นตอนปฏิบัติ
- 14. คลิกเพื่อแนบไฟล์เอกสาร
- 15.คลิกเพื่อเลือกชั้นความเร็วของหนังสือ
- 16. คลิกเพื่อเลือกผู้รับ
- 17. บันทึกข้อมูล

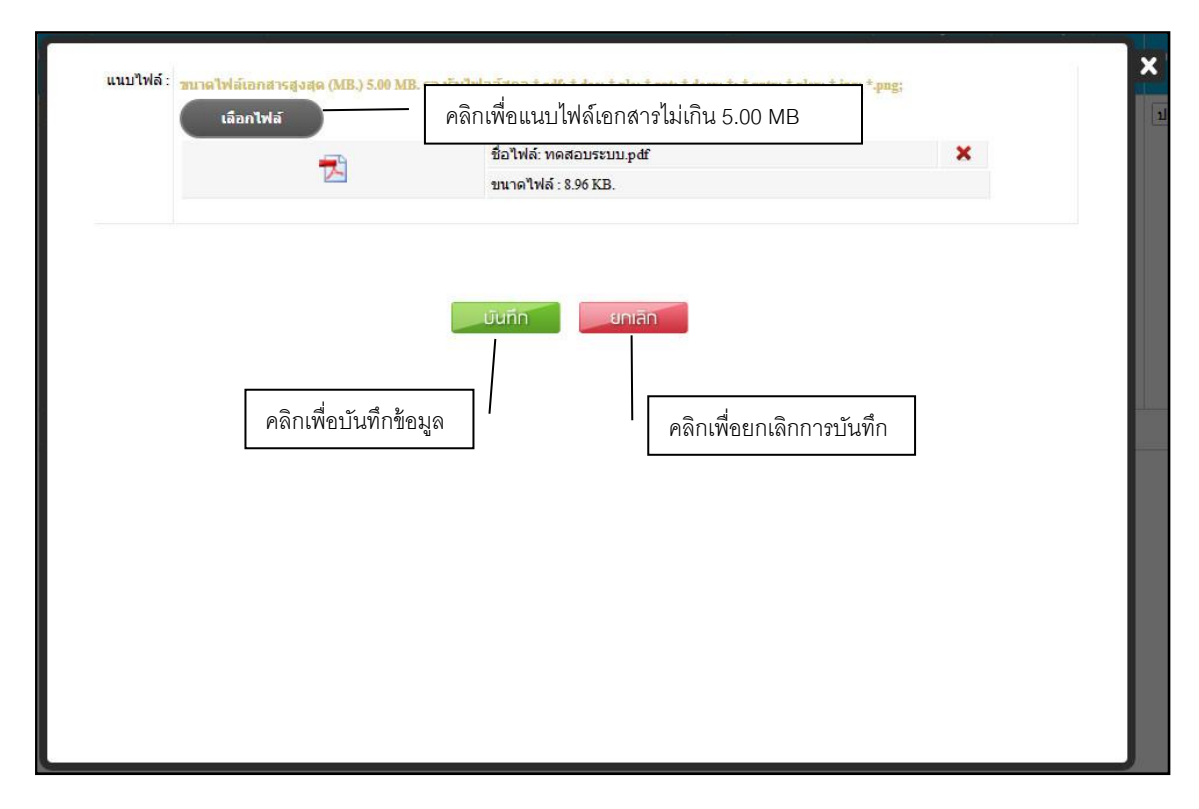

#### หมายเลข 14 เมื่อคลิกแนบไฟล์จะแสดงหน้าต่าง ดังนี้

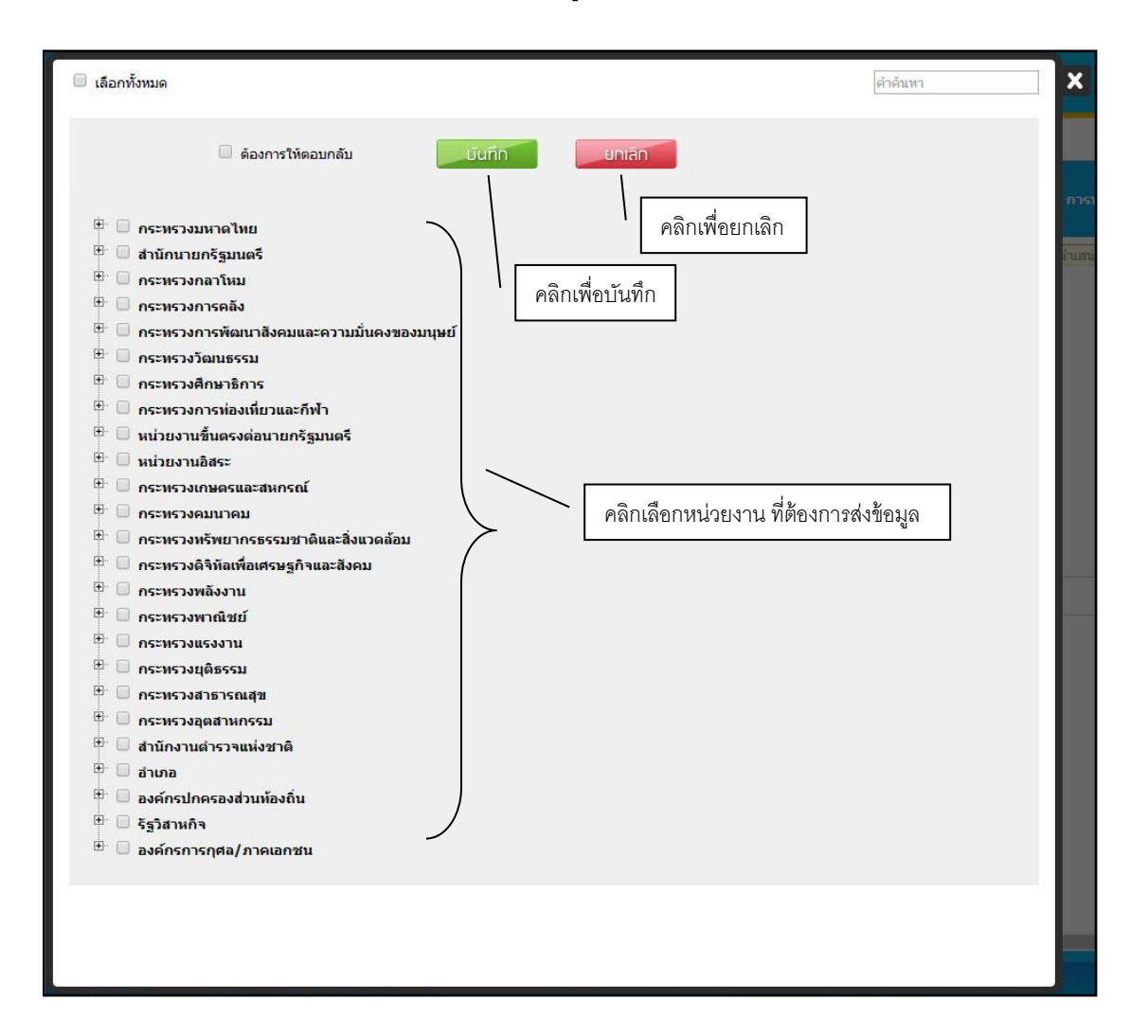

#### หมายเลข 16 เมื่อคลิกเพิ่มผู้รับจะแสดงหน้าต่าง ดังนี้

#### เมื่อบันทึกเรียบร้อยแล้ว ในเมนูหนังสือออกจะแสดงข้อมูล ดังนี้

|          | ระบบส<br>สำนักงา          | <mark>สารบรรณอิเล็ก</mark> ท<br>านจังหวัดสระบุรี | ารอนิกส์  |                                |                      | ขอธิชา ที่<br>เจ้าหน้าที่<br>- คู่มือการ | นิลกำแหง<br>อุแลเว็บไซด์ / ปกค<br>ใช้งาน | ทรองจังหวัดสระบุ | 5    |                          |       | 2 |
|----------|---------------------------|--------------------------------------------------|-----------|--------------------------------|----------------------|------------------------------------------|------------------------------------------|------------------|------|--------------------------|-------|---|
| หน้      | ไงสือรับ หน่              | ไงสือเข้า หนังสืออ                               | อก ทะเบีย | นคุม เพื่อภทมังสือ 🕀 ดูทั้งหมด | Export               |                                          |                                          |                  |      |                          |       |   |
| สำคับส่ง | ประเภทหนังสือ<br><b>*</b> | เลซที่หนังสือ 🔍                                  |           | เมนูการเพิ่มหนังสือออก         |                      | การปฏิบัติ                               | เพิ่มเมือ                                | ลงวันที่<br> ₹   | ไฟล์ | ີ່ ชั้น<br>ความเร็ว<br>▼ | ຟູຈີນ | - |
| 1        | หนังสือปกติ               | <b>ನ</b> ಬಂಂಅಣ.ಎ/ಎಂಡಂಅ                           | test      |                                | >                    | ระหว่างเสนอ<br>โทร : 0864804804          | วันนี้ 🛇                                 | 15 ก.ย. 61       | •    | ปกติ                     | 1     | 6 |
|          |                           |                                                  |           | แสดงรายการหนังสือทั้งหม<br>[   | ดที่ส่งไ1<br>คลิกเที | ปยังหน่วยงาน<br>ขื่อลบหนังสือ            | เอื่น<br>ออกจากร:                        | ะบบ              |      | /                        | /     | / |

## เมนูสำหรับดูแลทะเบียนคุมและเพิ่มหนังสือเข้าสู่ระบบ

เมื่อคลิกเข้าไปแล้วจะแสดงรายละเอียดดังนี้

|                           | ระบบ<br>สำนัก | มสารบรร<br>งานจังหวัด | ณอิเล็กทระ<br>สระบุรี    | วนิกส์                        |              |            | คลิก        | เพื่อเพิ่มห          | นังสือ             | าแหง<br>เว็บไซต์ / ว<br>าน |          |               |                                               | 2 |
|---------------------------|---------------|-----------------------|--------------------------|-------------------------------|--------------|------------|-------------|----------------------|--------------------|----------------------------|----------|---------------|-----------------------------------------------|---|
| หนังสั                    | ใอรับ ห       | หนังสือเข้า           | <mark>หนังส</mark> ือออก | ทะเบียนคุม                    | เพิ่มหนังสือ | 🕀 ดุทั่งห  | ານຄ         |                      |                    | _                          |          |               |                                               |   |
| เลชที่<br>เอกสาร <b>โ</b> | หมวด          | •                     | n/e/l<br>F               | su<br>م                       | มการ         |            | วงเงิน(บาท) | ผู้ลงนามใน<br>เอกสาร | ประเภทช<br>จัดชื่อ | aงเอกสาร<br>จัดจ้าง        | หน่วยงาน | ชื่อผู้ออกเลข | ไฟล์                                          | * |
|                           | คุมเลขที่สัญ  | 15-<br>1              | -09-2561                 | ເรื่อง<br>รายละเอียดเพิ่มเดิม | 4            | - "luiñéoų | 5<br>a      | 6                    | (                  | 7                          | 8        | 9             | <ul> <li>€</li> <li>11</li> <li>10</li> </ul> | Ð |
|                           |               |                       |                          |                               |              |            |             |                      |                    |                            |          |               |                                               |   |
|                           |               |                       |                          |                               |              |            |             |                      |                    |                            |          |               |                                               |   |
|                           |               |                       |                          |                               |              |            |             |                      |                    |                            |          |               |                                               |   |
|                           |               |                       |                          |                               |              |            |             |                      |                    |                            |          |               |                                               |   |

- 1. คลิกเพื่อระบุหมวด
- 2. ระบุว/ด/ปของหนังสือ
- 3. ระบุชื่อเรื่อง
- 4. ระบุรายละเอียดเพิ่มเติม
- 5. ระบุวงเงิน
- 6. ระบุผู้ลงนามในเอกสาร
- 7. ระบุประเภทเอกสาร
- 8. ระบุหน่วยงาน
- 9. ระบุชื่อผู้ออกเลข
- 10. คลิกเพื่อแนบไฟล์เอกสาร
- 11. . บันทึกข้อมูล

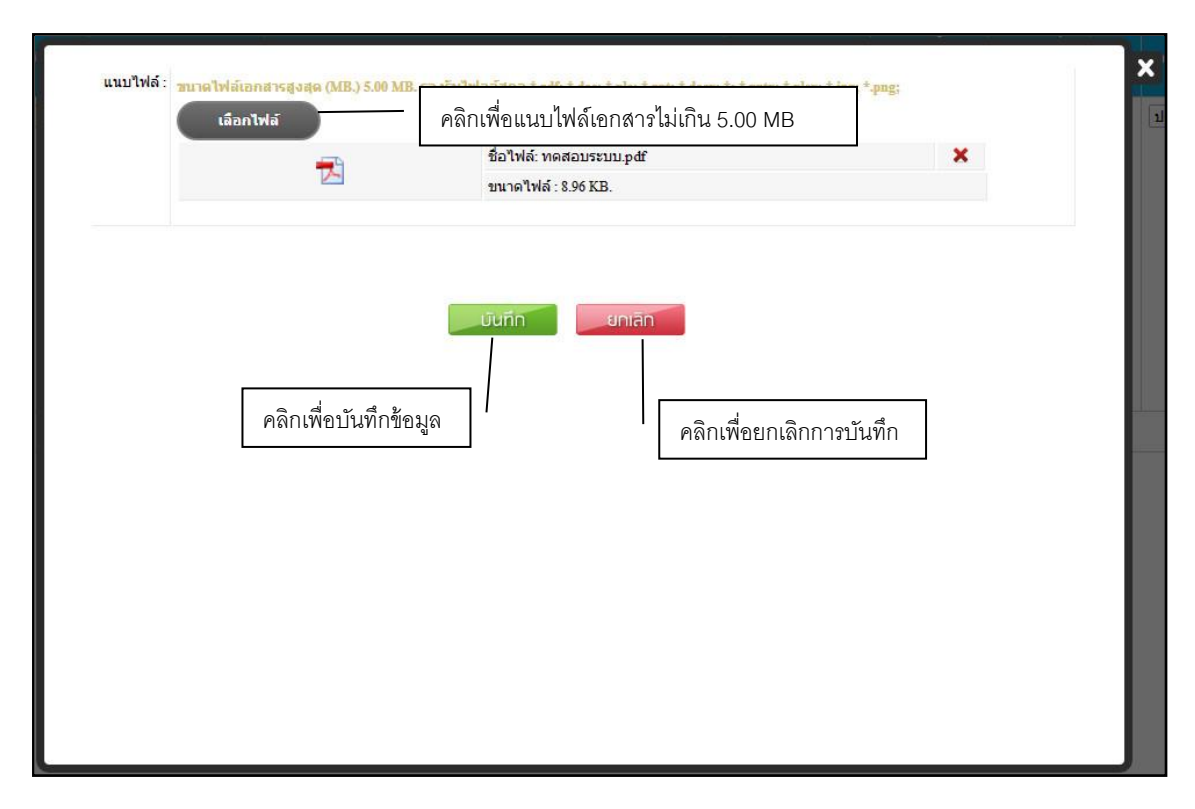

#### หมายเลข 10 เมื่อคลิกแนบไฟล์จะแสดงหน้าต่าง ดังนี้

เมื่อบันทึกเรียบร้อยแล้ว ในเมนูทะเบียนคุมจะแสดงข้อมูล ดังนี้

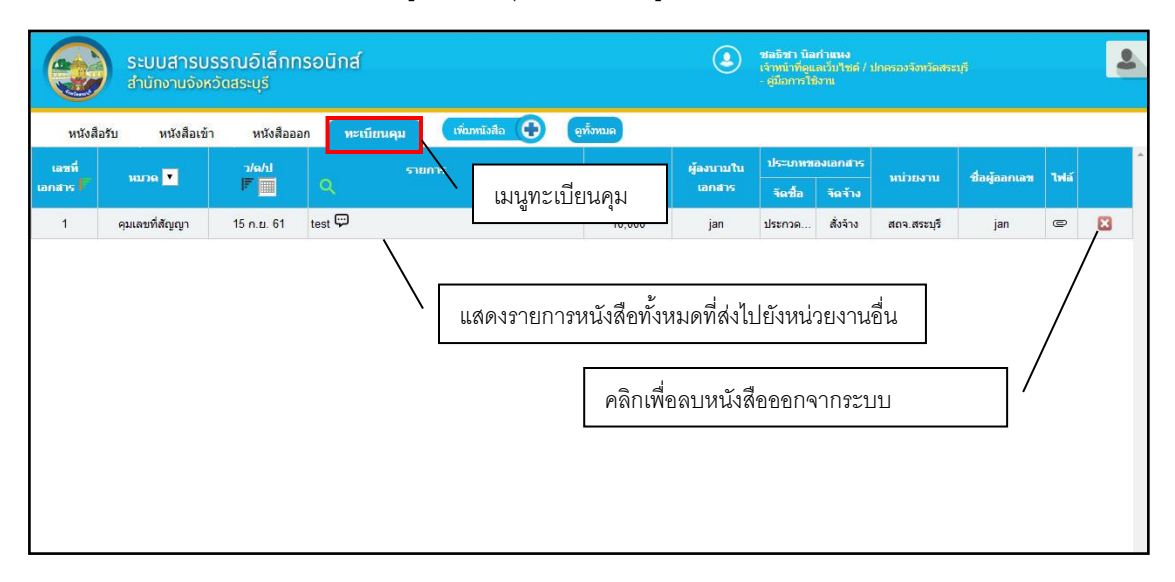

#### เมนูสำหรับการตรวจสอบสถานะผู้ที่เปิดอ่านหนังสือและตรวจสอบการตอบกลับ

เมื่อคลิกเข้าไปแล้วจะแสดงรายละเอียดดังนี้

|          | ระบบส<br>สำนักงา   | กรบรรณอิเล็กท<br><sup>เมจังหวัดสระบุรี</sup> | รอนิกส์      |                 |                            | ขอธิชา ที่<br>เจ้าหน้าที่<br>- ผู่มือการ | นิลกำแหง<br>อูแลเว็บไซด์ / ปกะ<br>ใช้งาน |               |          |                          |        | 4 |
|----------|--------------------|----------------------------------------------|--------------|-----------------|----------------------------|------------------------------------------|------------------------------------------|---------------|----------|--------------------------|--------|---|
| หนั      | ังสือรับ หน้       | ังสือเข้า หนังสือออ                          | ก ทะเบียนคุม | เพื่อภทนังสือ 🕒 | ดูทั้งหมด Export           |                                          |                                          |               |          |                          |        |   |
| สำคับส่ง | ประเภทหนังสือ<br>▼ | เลซที่หนังสือ 🔍                              |              | i5аз Q          |                            | การปฏิบัติ                               | เพิ่มเมือ                                | ลงวันที่<br>F | ไฟล์     | ີ່ ຈັ້ນ<br>ความเร็ว<br>▼ | ຜູ້ຈັນ | - |
| 1        | หนังสือปกติ        | ສັນວວອຕ.໑/໑ວ໔ວອ                              | test         |                 | >                          | ระหว่างเสนอ<br>โทร : 0864804804          | วันนี้ 🛇                                 | 15 ก.ย. 61    | <b>®</b> | ปกติ                     | 1      | 6 |
|          |                    |                                              |              |                 | คลิกเพื่อต:<br>คลิกเพื่อลา | รวจสอบสถาง<br>                           | นะผู้เปิดอ่ <sup>,</sup><br>จากระบบ      | านหนังสี่e    | ]        |                          |        |   |
|          |                    |                                              |              |                 | L                          |                                          |                                          |               |          |                          |        |   |

เมื่อคลิกเข้าไปจะสามารถเซ็คสถานะ การเปิดอ่านหนังสือและตรวจสอบการตอบกลับของแต่ละหน่วยงานที่ เราส่งถึงว่าได้รับหนังสือแล้วหรือยัง

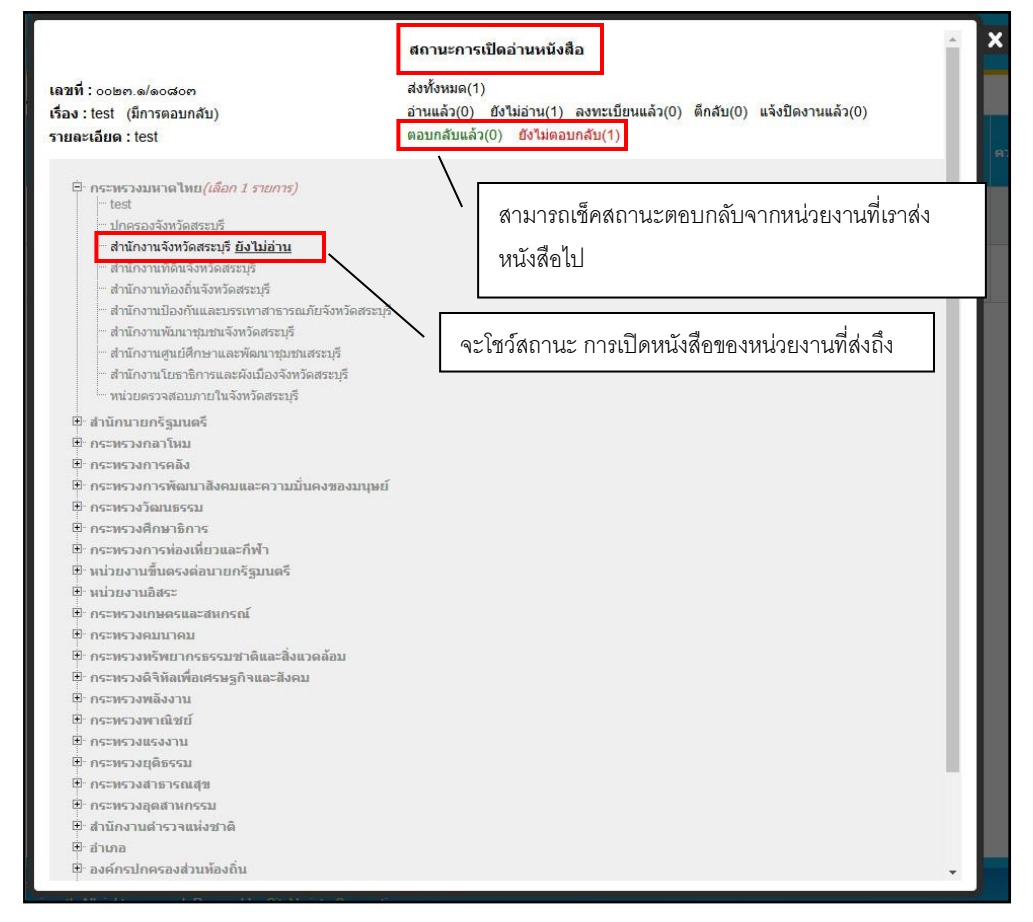

#### เมนูสำหรับดูแลหนังสือเข้า

้. เมื่อคลิกเข้าไปแล้วจะแสดงรายละเอียดหนังสือทั้งหมดดังนี้

|                           | ระบบสารบ:<br>สำนักงานจังห | รรณอิเ<br>วัดสระบุรี | ล็กทรอด        | โกส์                 |             |                                                                                                    |                                                                                         |             |                    |
|---------------------------|---------------------------|----------------------|----------------|----------------------|-------------|----------------------------------------------------------------------------------------------------|-----------------------------------------------------------------------------------------|-------------|--------------------|
|                           |                           |                      |                |                      | เข้าสู่ระบบ | Username                                                                                                  | Password                                                                                | เข้าสู่ระบบ | มา้มปัญหาการใช้มาน |
| ประเภทหนังสือ<br><b>*</b> | เลซที่หนังสือ 🔍           | ຄວາມເຮ່∢<br>ຄ່ານ ▼   | ลงวันที่<br> ₹ | nr<br>Q              |             |                                                                                                    | išas Q                                                                                  |             | ไฟล์               |
| หนังสือปกติ               | ୦୦୭୯.ଜାନେଜନେ              | ปกติ                 | 15 n.u. 61     | ปกครองจังหวัดสระบุรี | test        | รายละเอียด :<br>ปิเอกสาร :<br>วัดถุประสงค์ :<br>ชั่นความลับ :<br>ด่าเนินการภายใน :<br>อายุเอกสาร<br>สถานะ | <sup>test</sup><br>2561<br>เพื่อพราบ<br>ปาศี<br>17 ก.ย. 61<br>คลิกเพื่อดาวน์โหลดไฟล์เอก | เสาร        | ~                  |
| หนังสือรับ                | ଭଙ୍ଙ୍କୁତଭ                 | ปกดิ                 | 15 ค.ย. 61     | สถจ.สระบุรี          | test        |                                                                                                    |                                                                                         |             | ) e                |

## ขั้นตอนสำหรับเจ้าหน้าที่แอดมิน

1.2 เข้าสู่ระบบโดยพิมพ์ http://edocument-sri.thailocallink.com/admin

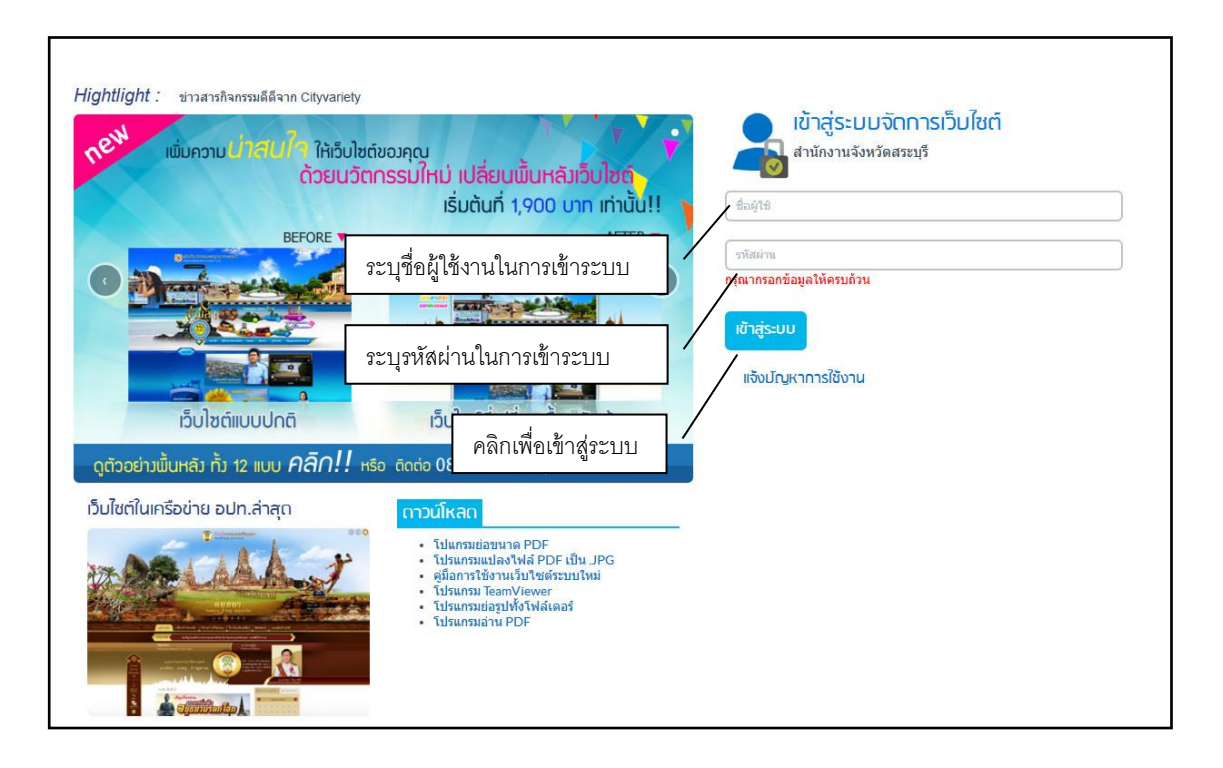

#### เมนูสำหรับดูแลข้อมูลเพิ่มหน่วยงาน

้เมื่อคลิกเข้าไปแล้วจะแสดงรายละเอียดดังนี้

| จัดการหน่วยงาน  |      | Import Excel                             |                                        |                                                 |             |       |
|-----------------|------|------------------------------------------|----------------------------------------|-------------------------------------------------|-------------|-------|
| เน่วยงาน » จัด  | ลกา  | รหน่วยงาน » จัดกา                        | รข้อมูล                                |                                                 |             |       |
| เพิ่มหัวข้อใหม่ | เรีย | เงตาม: <mark>ลำดับ ▼</mark> »            | มากไปน้อย 🔻 🖣 จัดเรียง                 |                                                 |             | ค้นห  |
| เครื่องมือ ส    |      |                                          | หน่วยงาน                               | วันที่สร้าง                                     | วันที่แก้ไข | สถานะ |
| <b>X</b>        | ค    | ลิกเพื่อเพิ่มหัวข้อให                    | าม่                                    | 14 ก.ย. 61<br>ชลธิชา นิลศาแหง                   | -           | แสดง  |
| ×2              | P    | ลิกเพื่อลบข้อมูลที่เ                     | สื้อก แธรรมจังหวัดสระบุรี              | 14 ก.ย. 61<br>สำนักงานจังหวัด<br>สระบุรี        |             | แสดง  |
| 🛛 🗙 📘           | ค    | ลิกเพื่อแก้ไขข้อมูลเ                     | สู่ การท่องเที่ยวสระบุรี               | 14 ก.ย. 61<br>สานักงานจังหวัด<br>สระบุรี        |             | แสดง  |
| <b>Z</b> × 1    | 191  | ้องค์กรการกุศล/ภาค<br>เอกชน              | ชบรมธนาคารจังหวัดสระบุรี               | 14 ก.ย. 61<br>สำนักงานจังหวัด<br>สระบุรี        |             | แสดง  |
| <b>Z</b> X 1    | 190  | อง <mark>ค์กรการกุศล/ภาค</mark><br>เอกชน | อาสาป้องกันภัยพลเรือนจังหวัดสระบุรี    | <b>14 ก.ย. 61</b><br>สำนักงานจังหวัด<br>สระบุรี | 0           | แสดง  |
| <b>Z</b> X 1    | 189  | องค์กรการกุศล/ภาค<br>เอกชน               | สนง.ประกันสุขภาพแห่งชาติ เขต 4 สระบุรี | 14 ก.ย. 61<br>สำนักงานจังหวัด<br>สระบุรี        |             | แสดง  |
| <b>X</b> 1      | 188  | องค์กรการกุศล/ภาค<br>เอกชน               | สมาคมพุทธสมาคมสว่างรัดนธรรมสถาน        | 14 ก.ย. 61<br>สานักงานจังหวัด<br>สระบุรี        |             | แสดง  |
| <b>Z</b> X 1    | 187  | องค์กรการกุศล/ภาค<br>เอกชน               | สโมสรโรดารี่สระบุรี                    | 14 ก.ย. 61<br>สำนักงานจังหวัด<br>สระบุรี        | -           | แสดง  |

- เพิ่มรายการใหม่

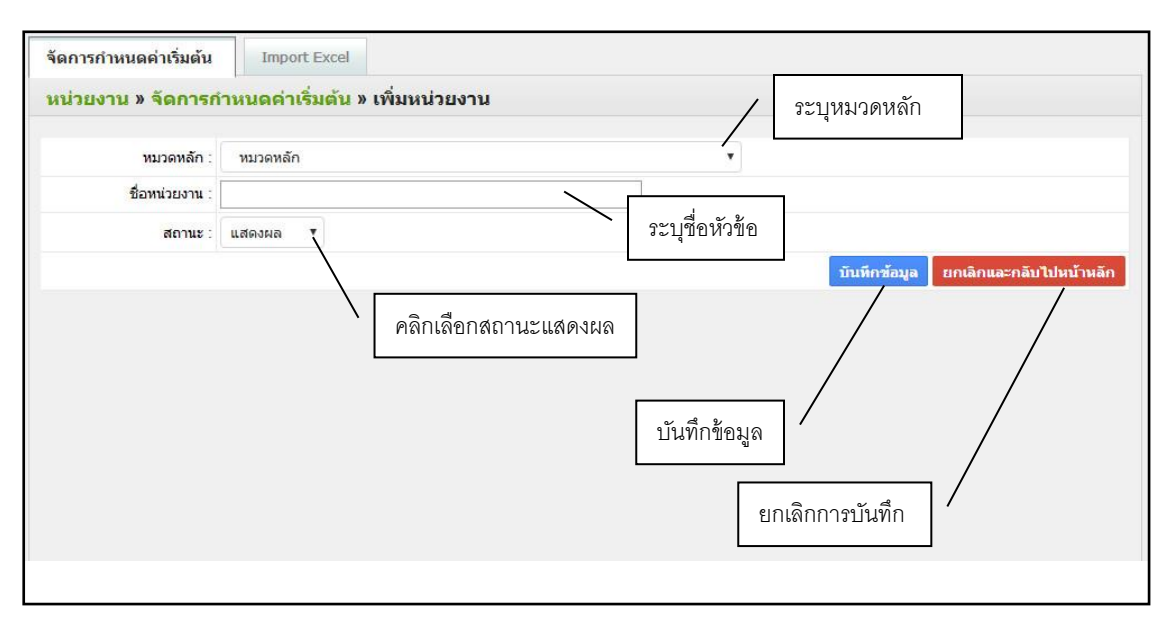

# **เมนูสำหรับดูแลข้อมูลเพิ่มสมาชิก** เมื่อคลิกเข้าไปแล้วจะแสดงรายละเอียดดังนี้

|           |       | ระยงตาม: ลาดับ     | ▼ » มากไบ                     | ปน้อย ▼ โจ้ดเรียง                 |                                             | ค้นห  |  |  |
|-----------|-------|--------------------|-------------------------------|-----------------------------------|---------------------------------------------|-------|--|--|
| ารื่องมือ | สำคับ |                    |                               | ชื่อ-นามสกุล                      | หน่วยงาน                                    |       |  |  |
| 🖌 🗙       | 8     | คลิกเพื่อเพิ่ม     | มเจ้าหน้าที่                  |                                   | สนง.เขดพื้นที่การศึกษาประถมศึกษาสระบุรีเขต  | 2     |  |  |
| 🖉 🗙 🔪     | 9     |                    |                               |                                   | สนง.เขตพื้นที่การศึกษาประถมศึกษาสระบุรีเขต  | 2     |  |  |
| 🛛 🗙 🔪     | 10    |                    |                               |                                   | ปกครองจังหวัดสระบุรี                        |       |  |  |
| ×         | 11    | คลิกเพื่อลบร้      | ข้อมูลที่เลือก                | រុទ                               | สำนักงานจังหวัดสระบุรี                      |       |  |  |
| 🖉 🗙 🔪     | 12    | BUOLSULI           | N TRANSFERRED T               | <del>แมน</del> จังหวัดสระบุรี     | สำนักงานพัมนาชุมชนจังหวัดสระบุรี            |       |  |  |
| 🖉 🗙       | 13    | ดลิกเพื่อแก้ไ      | ตต้อนดที่                     | สระบุรี                           | สำนักงานที่ดินจังหวัดสระบุรี                |       |  |  |
| 🖌 🗙       | 14    | V164116 V1 🗆 66116 | а<br>ППП 9/101 М              | .ละผังเมืองจังหวัดสระบุรี         | ส่านักงานโยธาธิการและผังเมืองจังหวัดสระบุรี |       |  |  |
| 🖌 🗙       | 15    | edocsbr6           | ู่สำนักงานท้องถึ              | นจังหวัดสระบุรี                   | สำนักงานท้องถิ่นจังหวัดสระบุรี              |       |  |  |
| 🖌 🗙       | 16    | edocsbr7           | <mark>สำนักงานศูนย์ศ</mark> ี | กษาและพัฒนาชุมชนสระบุรี           | สำนักงานศูนย์ศึกษาและพัฒนาชุมชนสระบุรี      |       |  |  |
| / ×       | 17    | edocsbr8           | สำนักงานป้องกับ               | แและบรรเทาสาธารณภัยจังหวัดสระบุรี | สำนักงานป้องกันและบรรเทาสาธารณภัยจังหวัดสะ  | ะบุรี |  |  |
| 🖌 🗙       | 18    | edocsbr9           | หน่วยตรวจสอบ                  | ภายในจังหวัดสระบุรี               | หน่วยดรวจสอบภายในจังหวัดสระบุรี             |       |  |  |
| 🖌 🗙       | 19    | edocsbr10          | สำนักงานประชา                 | ส้มพันธ์จังหวัดสระบุรี            | สำนักงานประชาสัมพันธ์จังหวัดสระบุรี         |       |  |  |
| 🖉 🗙       | 20    | edocsbr11          | <mark>ศูนย์การทหาร</mark> มั  | าจังหวัดสระบุรี                   | ศูนย์การทหารม้าจังหวัดสระบุรี               |       |  |  |
| 🖌 🗙       | 21    | edocsbr12          | มณฑลทหารบก                    | ที่ 18 จังหวัดสระบุรี             | มณฑลทหารบกที่ 18 จังหวัดสระบุรี             |       |  |  |
| 🖌 🗙       | 22    | edocsbr13          | รักษาค <mark>วามมั่นค</mark>  | งภายในจังหวัดสระบุรี (ท)          | รักษาความมั่นคงภายในจังหวัดสระบุรี (ท)      |       |  |  |
| 🖉 🗙 🕹     | 23    | edocsbr14          | <mark>สำนักงานสัสดีจั</mark>  | งหวัดสระบุรี                      | สำนักงานสัสดีจังหวัดสระบุรี                 |       |  |  |
| 🖌 🗙       | 24    | edocsbr15          | สำนักงานคลังจัง               | ทวัดสระบุรี                       | สำนักงานคลังจังหวัดสระบุรี                  |       |  |  |
| <b>X</b>  | 25    | edocsbr16          | สำนักงานสรรพา                 | ากรพื้นที่สระบุรี                 | สำนักงานสรรพากรพื้นที่สระบุรี               |       |  |  |
| 🖌 🗙       | 26    | edocsbr17          | สำนักงานสรรพา                 | เสามิตพื้นที่สระบุรี              | สำนักงานสรรพาสามิตพื้นที่สระบุรี            |       |  |  |
| / ×       | 27    | edocsbr18          | สำนักงานธนารัก                | าษ์พื้นที่สระบุรี                 | สำนักงานธนารักษ์พื้นที่สระบุรี              |       |  |  |

#### - เพิ่มรายการใหม่

| จัดการข้อมูลเจ้าหน้าที่            |                                                                          |
|------------------------------------|--------------------------------------------------------------------------|
| <mark>สมาขิก</mark> » เพิ่มเจ้าหน่ | <b>ักที</b> / ระบุซื่อผู้ใช้งาน                                          |
| ชื่อผู้ใช้งาน :                    | realae ระบุรหัสผ่าน                                                      |
| รหัสผ่าน :                         | แสดงรหัสผ่าน                                                             |
|                                    | ระบุชอ-นามสกุล                                                           |
| ชื่อ-นามสกุล :                     | ระบุE-mail                                                               |
| Email :                            | ระบุหมายเลขโทรศัพท์                                                      |
| <mark>โทรศัพท์</mark> :            | ระบุหน่วยงาน                                                             |
| หน่วยงาน :                         | เลือกหน่วยงาน                                                            |
| สถานะ :                            | ວນຸມັດີ 🔨                                                                |
|                                    | ับบหักข้อมูล<br>คลิกเลือกสถานะอนุมัติ<br>บันทึกข้อมูล<br>ยกเลิกการบันทึก |